# GROUND ZERO® GERMAN ENGINEERING

# DIGITAL SOUND PROCESSOR

## MANUAL

## GZDSP 6-8X

#### Features

- Digital sound processor
- Simple handling via 1-page user interface
- Realtime setup (all functions)
- Cirrus Logic single core 32 Bit, 8-channel, 192 kHz
- 6 channel input / 8 channel output
- High-level and low-level input
- DC Auto-On (using the high-level input)
- TOSLINK input (optical @12 ~ 96 kHz)
- 3.5mm stereo jack AUX input connector
- 6 x 31 band equalizer (-18 to + 12 dB / Q: 0.5 9 ) 20 20000 Hz (on output A F)
- 2 x 11 band equalizer ( -18 to + 12 dB / Q: 0.5 9 ) 20 200 Hz (on output G/H)
- Time alignment adjustable range 0 15 ms / 0 510 cm
- Adjustable filters (Butterworth) HPF / LPF / BPF with a slope of 6 48 dB/Oct.
- selectable phase shift for each channel (0° or 180°)
- Memory for up to 10 user presets
- Optional remote control unit with LED display to adjust the main volume and switch between the presets and input mode

- 1 x GZDSP 6-8X processor
- 1 x USB cable ( A- to Mini-B connector) 5 m
- 1 x high-level input harness
- 1 x power supply harness
- 1 x PC software und drivers on CD-ROM
- 1 x manual (German/English) optional:
- remote control unit GZDSP Remote with LED display incl. connection wire

| Important safety notes and installation instructions |         |  |
|------------------------------------------------------|---------|--|
| Audio connection                                     | 4       |  |
| Power supply connection                              | 5       |  |
| Remote out connector usage                           | 6       |  |
| High-level input connection                          | 6       |  |
| Remote control unit usage                            | 7       |  |
| PC software installation                             | 7       |  |
| DSP to PC connection                                 | 8       |  |
| USB port selection                                   | 9       |  |
| Wrong COM port error                                 | 10      |  |
| Software user interface features                     | 11 - 17 |  |
| >FILE< dropdown menu                                 | 18      |  |
| Preset memory saving                                 | 18      |  |
| Digital sound processor (application examples)       | 19      |  |
| Technical specifications                             | 20      |  |
| Troubleshooting                                      | 21      |  |
| Warranty conditions                                  | 22      |  |

#### Table of contents

#### Required parts and tools for the installation

- screwdriver
- electric drill, 3 mm / 0.12" carbide drill bit
- mounting screws
- power wire min. 1 mm<sup>2</sup> / 17 AWG
- ground wire min 1 mm<sup>2</sup> / 17 AWG

#### Most important

- Disconnect vehicle battery before starting the installation! (Note the vehicle's operating manual)
- Never drill any holes into the fuel tank, brake pipes, wiring or any other sensitive parts of the vehicle!
- Keep the installed wires away from any sharp edges!

#### WARNING!

High powered audio systems in a vehicle are capable of generating "Live Concert" levels of sound pressure. Continued exposure to excessively high volume sound levels may cause hearing loss or damage. Also, operation of a motor vehicle while listening to audio equipment at high volume levels may impair your ability to hear external sounds such as horns, warning signals or emergency vehicles! This may lead to potential traffic hazards. In the interest of safety, consumer electronics recommends listening at lower volume levels while driving.

#### Planning your system

Before starting to install the unit, please consider the following:

a. If you are planning to expand your system by adding other components in the future, ensure enough space is left and cooling requirements are met.

b. If your head-unit is equipped with pre-amplified outputs (RCA), we recommend to use them.

#### Mounting the Unit

- Select a suitable location that is convenient for mounting, is accessible for wiring and has enough space for air circulation and cooling.
- b) You may use the unit as a template to mark the mounting holes, then remove it and drill the marked holes. Finally mount the unit with the mounting screws.

#### Caution

Choose a mounting position where all electric wires are protected from damage by sharp edges, heat or other conditions. + 12 Volt DC electrical connections must be fused on the battery side. Make sure your head-unit and all other devices will remain turned off while connecting parts of the system. If it is necessary to replace any fuse make sure to use only an equivalent one. Using inferior fuses may cause serious damage to your unit, system or even your cars wiring. Any kind of damage traced back on disregard of these notes will not be covered by the warranty!

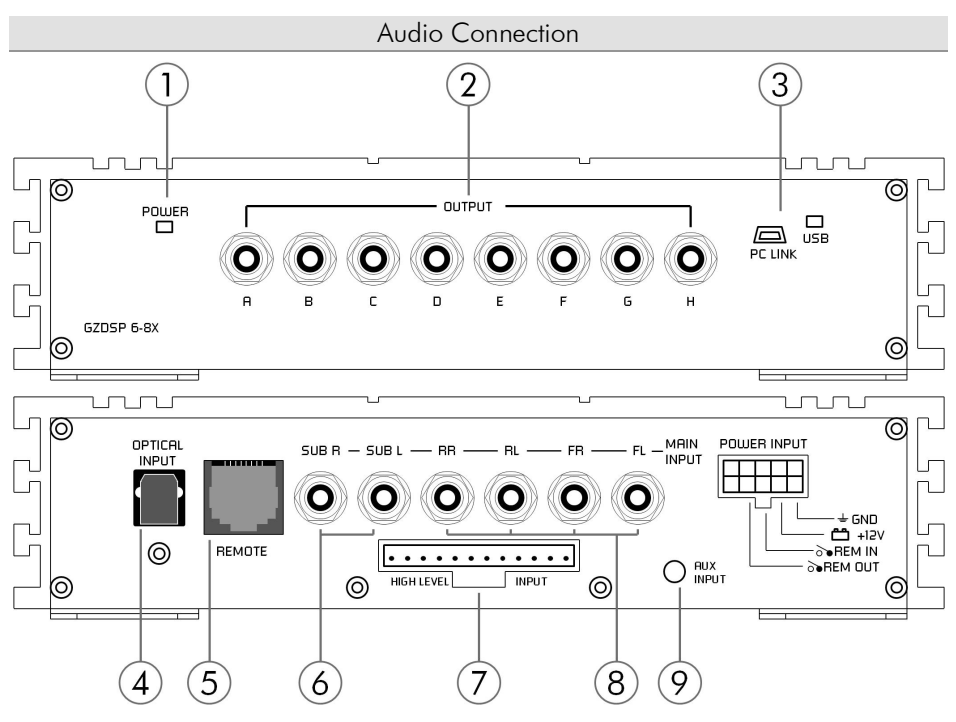

| 1 | Status LED                                                                                                    | LED lights up - unit is ready and working                                                                                                    |  |  |
|---|----------------------------------------------------------------------------------------------------|----------------------------------------------------------------------------------------------------|--|--|
| 2 | RCA output                                                                                                    | Every single RCA (LINE OUT) connector provides an audio-signal driving the RCA inputs of the                                                                                                    |  |  |
|   |                                                                                                    | amplifier and is capable of being configured using the DSP PC software.                                                                                                    |  |  |
| 3 | USB port                                                                                                    | Connect the unit with the supplied cable to your PC to operate the user interface and configure the<br>setup of the DSP. Make sure to install the PC software previously. The unit may be disconnected<br>after the setup is done.<br>We do not recommend to use any extension cord with the supplied USB wire, as the proper<br>function ca not be ensured. If the enclosed wire is too short, we recommend a suitable USB wire<br>with an integrated repeater. The LED next to the USB port will light up blue as soon as the DSP unit<br>has been connected to the PC |  |  |
| 4 | Optical input<br>(TOSLINK)                                                                                                    | Audio sources offering an optical SP/DIF signal (Stereo PCM) may be connected to this port using a<br>suitable TOSLINK wire.<br>Please note: If the audio source offers no variable volume level, it is absolutely necessary to use the<br>optional remote control unit (GZDSP Remote)                                                                                                    |  |  |
| 5 | RC connector                                                                                                    | Connector for the optional remote control unit GZDSP Remote                                                                                                    |  |  |
| 6 | Subwoofer input                                                                                                    | If your head-unit has six pre-amplified output channels, the (two) subwoofer channels should be<br>connected to these inputs.                                                                                                    |  |  |
| 7 | <ul> <li>The High-Level Input has to be used if the head-unit has neither pre-amplified output, nor offering a SP/DIF signal. In this case the head-unit speaker output wires have to be connected to the High level Input harness. By using the High-Level Input the DSP unit will turn on automatically recognizing the DC level, therefore it is not necessary to connect the Remote-In wire to the power terminal.</li> <li>Caution: The high-level input and the RCA input cannot be used at the same time. This may lead matching the DC put the DSP unit.</li> </ul> |                                                                                                    |  |  |
| 8 | RCA input                                                                                                    | Connect the pre-amplified head-unit output for front and rear signals using suitable wires to the<br>RCA (LINE IN) sockets.                                                                                                    |  |  |
| 9 | AUX Input                                                                                                    | External audio sources like smartphone, MP3-player or mobile GPS system may be connected to the 3.5 mm (1/8") stereo jack and used with the auxiliary input mode.<br><b>Please note:</b> If the audio source offers no variable volume level, it is absolutely necessary to use the optional remote control unit ( <b>GZDSP Remote</b> )                                                                                                    |  |  |

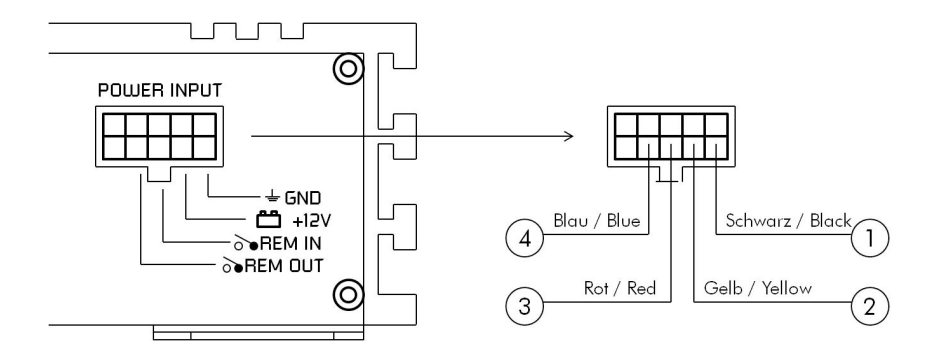

| 1 | Ground                                                                                                    | Connect the unit to a suitable ground terminal on the vehicles body. The ground wire should be as short as possible and be mounted to an unvarnished metal part of the vehicles body. Ensure that this part has an unlimited electrical connection to ground pole of the battery. Use an adequate ground wire gauge (not less than 1,0 mm <sup>2</sup> / 17 AWG). The ground wire gauge should match the power wire gauge.                                                                                                    |  |
|---|----------------------------------------------------------------------------------------------------|----------------------------------------------------------------------------------------------------|--|
| 2 | 2 + 12 Volt<br>Power Connect the unit to the + 12 volt power pole of the vehicles battery. Use an adequate power<br>gauge (not less than 1,0 mm <sup>2</sup> , 17 AWG) and mount an additional fuse holder (with a 2 Am<br>fuse) which will not be further than 30 cm / 12" away from the power pole of the vehicles ba<br>The fuses should not be plugged into the fuse holder before the installation has been finished |                                                                                                    |  |
| 3 | Remote In                                                                                                    | <ul> <li>+ 12 Volt remote turn on signal. Connect the head-units remote out wire (REM) for amplifiers or the electric antenna if the RCA signal input or the optical connector is used. A wire gauge of 0.5 mm<sup>2</sup> / 20 AWG is sufficient.</li> <li>Please note: Auto Turn/On (activates the DSP unit)         By using the high-level input the DSP unit will be turned on automatically if a DC-On voltage is recognized. Therefore it is not necessary to connect a remote wire to the power terminal.         This feature will work fine with most of the modern head-units. However some older head-units may not be capable to provide the DC-On signal. In this case the Auto Turn/On feature cannot be used.         The Remote-Out function remains in Auto Turn/On mode and may be used for additional system equipment.</li> </ul> |  |
| 4 | Remote Out                                                                                                    | To be used with additional system equipment like amplifiers. If connected to the amplifiers Remote-In terminal the amplifier will turn on or off together with the DSP unit when the head-unit is turned on or off. A wire gauge of 0.5 mm <sup>2</sup> / 20 AWG is sufficient to connect the amplifier. The current should not exceed <b>130 mAl</b> If the current of multiple connected units is higher, it is necessary to use an additional relay (page 6).                                                                                                    |  |

#### Relay circuit for using multiple amplifiers at the REMOTE OUT teminal

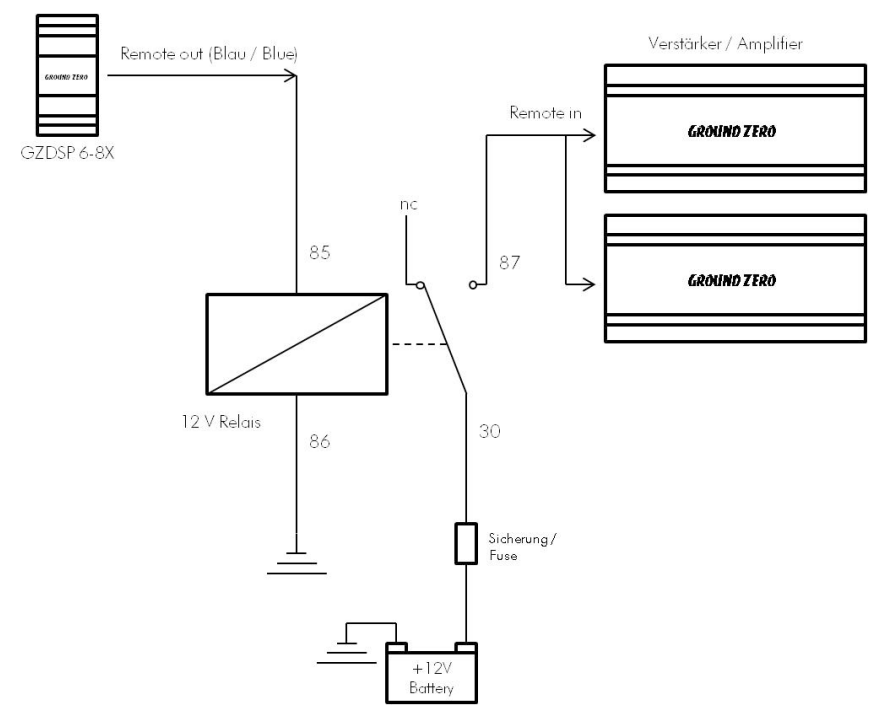

Relais ist nicht im Lieferumfang enthalten / Relay is not included in the package content

#### High-Level Connector Pin Assignment

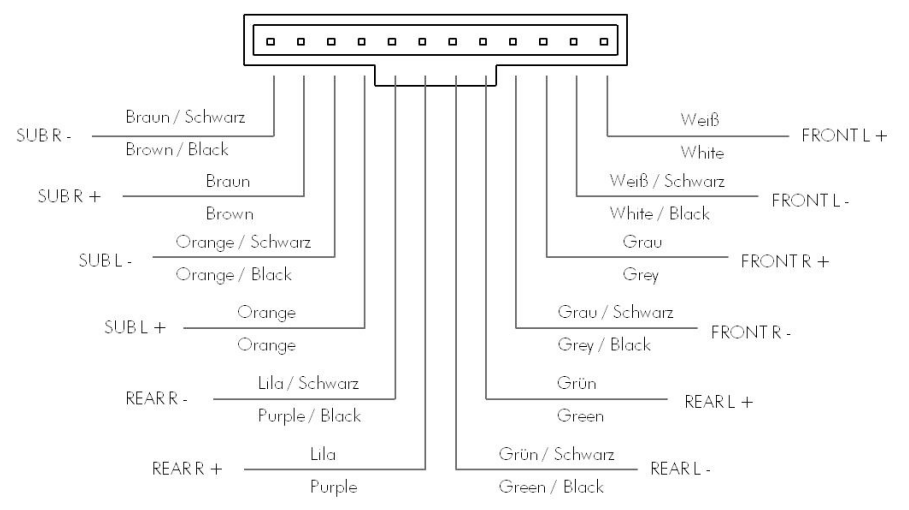

- 6 -

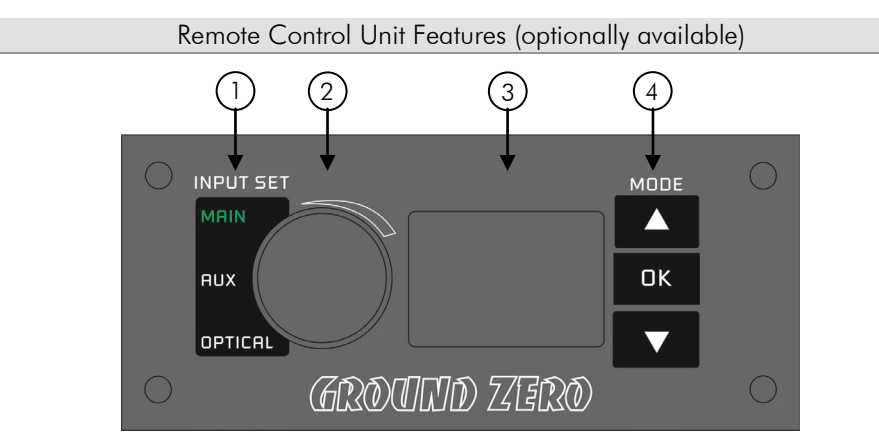

| 1 | Input Set        | Selects the Input Mode in shown sequence (MAIN/AUX-IN/OPTICAL)                                                                                                    |
|---|------------------|----------------------------------------------------------------------------------------------------|
| 2 | Level Controller | The controller sets the main volume level of the DSP unit. Subwoofer level (SUB OUT G/H) can be<br>adjusted after pushing and holding the button for approximately 3 seconds. |
| 3 | LED Display      | The LED display will show the current volume level or the chosen preset                                                                                                    |
| 4 | Mode (Presets)   | Up/Down button switch between previously saved presets. The OK button confirms the selection and<br>sets the DSP to this preset.                                              |

#### Installation of PC software

In order to install and use the PC software, a Windows<sup>™</sup> XP (SP3) operating system (or later) and a USB port is required. The installation will need about 25 MB free memory space. We recommend to use a laptop for easier handling. Insert the enclosed CD-ROM into the CD drive of your PC. If there is no CD drive available, the software can be downloaded from the following link: <u>http://ground-zero-audio.com/de/downloads/dsp-software.html</u> Run the setup.exe, the installation will install the software for the DSP the usual way. We recommend to create a desktop icon. The drivers will be installed automatically during the DSP software installation. Restart the PC after the installation has been finished.

#### Important note for 64 bit operating systems:

It may be necessary to install a 64 bit driver manually. The driver can be found on the CD-ROM or at: <u>http://ground-zero-audio.com/de/downloads/dsp-software.html</u>

#### Software update:

Please note that you should always use the latest DSP-Software. Here you can download all software versions:

http://ground-zero-audio.com/de/downloads/dsp-software.html

#### Connecting the DSP to the PC

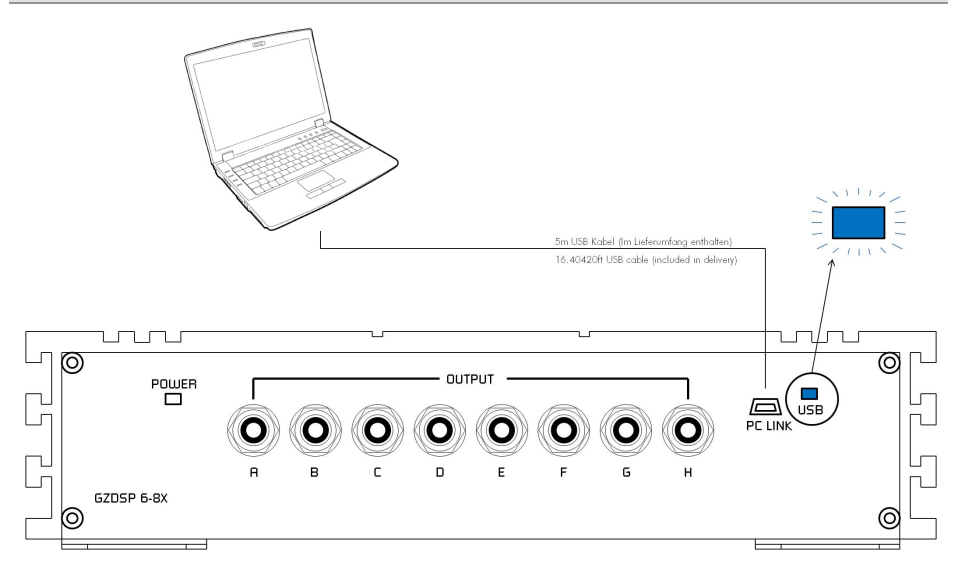

To configure the DSP unit, it has to be connected using the enclosed USB wire to the PC with the previously installed DSP software.

The head-unit and the DSP unit has to be turned on before starting the DSP software.

The DSP software starts by clicking the desktop icon.

The start screen will appear and the GZDSP 6-8x unit has to be selected as device (Select Device).

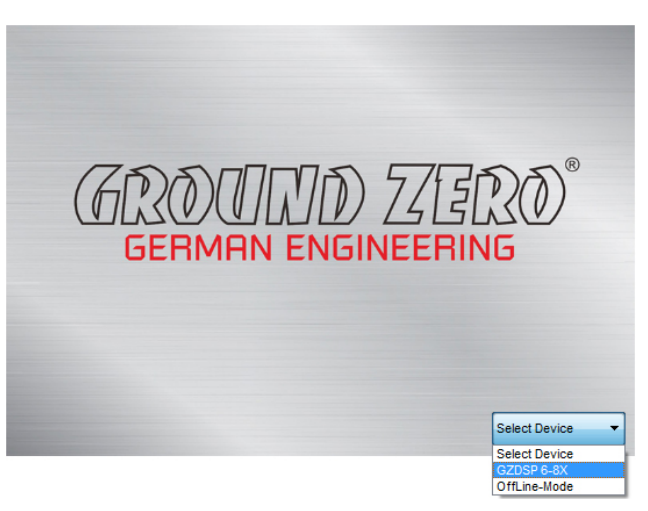

#### Demo Mode (Off-Line Mode):

It's possible to use the PC software without having the DSP unit connected, to become familiar with most of the software features.

#### Important Note:

We don't recommend to use any passive extension cord with the supplied USB wire, as the proper function can't be ensured. If the enclosed wire is too short, we recommend a suitable USB wire with an integrated repeater. The LED next to the USB port will light up blue as soon as the DSP unit has been connected to the PC.

#### Selecting the USB COM-port

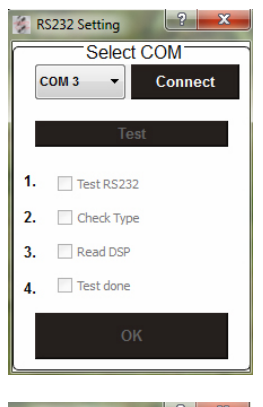

| 🔅 R | S232 Setting       |
|-----|--------------------|
|     | Select COM         |
| C   | DisConnect         |
|     |                    |
|     | Click here to test |
| 1.  | Test RS232         |
| 2.  | Check Type         |
| 3.  | Read DSP           |
| 4.  | Test done          |
|     | OK                 |
|     |                    |

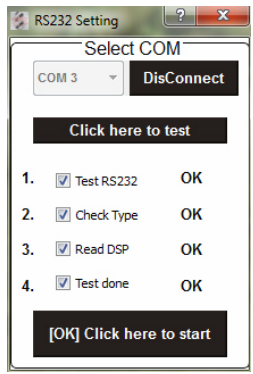

After the DSP unit has been selected in the **"Select Device**" menu, the **"RS232 Setting**" window will appear. Usually the correct COM port will be selected automatically and varies depending on the computers environment.

By clicking the **"Connect**" button the GZDSP 6-8X will be connected to the PC automatically.

#### Note:

The COM port will be assigned automatically by the Windows™ operating system. Please note that this may be one of the COM1 to COM9 ports. If any problem remains, the description on the following page has to be noticed

Now the "Click here to test" button should be chosen.

All 4 points should be checked.

By clicking the "[OK] Click here to start" button will open the "Channel Matrix"

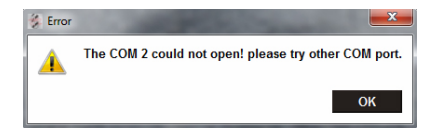

If this message will appear, the operating system assigned the wrong COM port or it was not possible to assign one of the COM1 to COM9 ports due to environmental issues of the PC. The COM port assignment may be checked with the operating systems device manager.

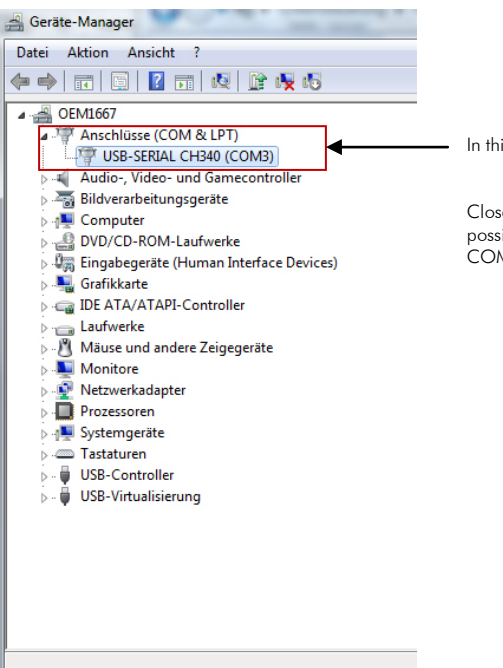

In this case the correct COM port would be number 3

Close the pop-up window by clicking "OK", now it is possible to select the correct COM port at the "Select COM" window.

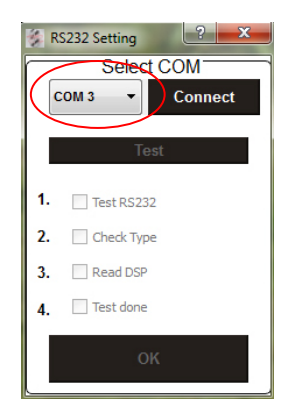

#### Important note:

If the assigned COM port is COM10 or higher, one of the unused COM ports 1 to 9 has to be deleted in order to change the previously automatically assigned COM port for the "USB-SERIAL CH340" device to the one that has been deleted now.

#### Features of the User Interface

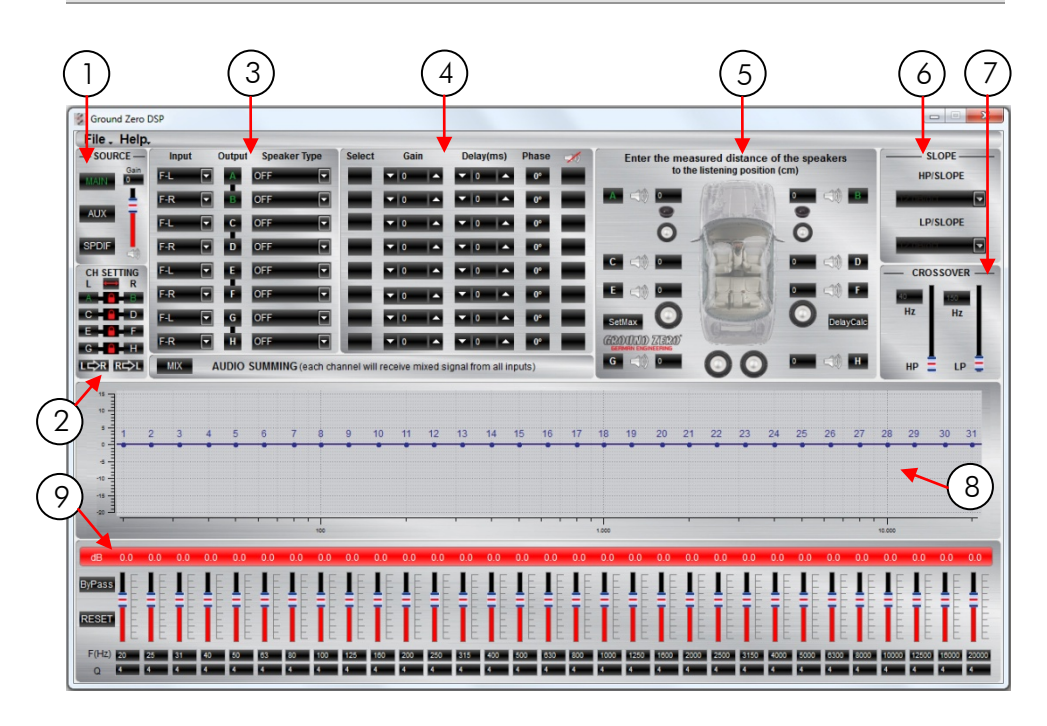

## 1) source

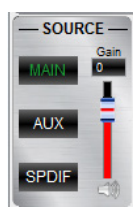

Input selection

MAIN - RCA or High-Level Audio Input AUX - 3.5 mm / 1/8" Stereo Jack SPDIF - optical TOSLINK input

Main volume control

Gain - Main volume (-40dB to  $\pm 12dB).$  Caution: The controls have to be used carefully to avoid damaging the speakers.

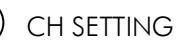

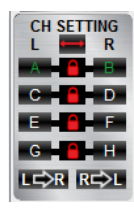

#### Channel selection

Clicking the P-Icon will link the relevant pair of channels allowing function adjustments simultaneously (Crossover / Slope / Equalizer) for both channels.

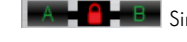

Simultaneous adjustment of channel A and B

Independent adjustment of channel A and B

Clicking **LERR** will copy the current adjustment of the left channel to the right channel.

Clicking Reput will copy the current adjustment of the right channel to the left channel.

Clicking the **E**-lcon will invert the left and right inputs.

#### Warning

Trying to synchronize (link) two channels, which have already been adjusted separately, will cause a pop-up warning.

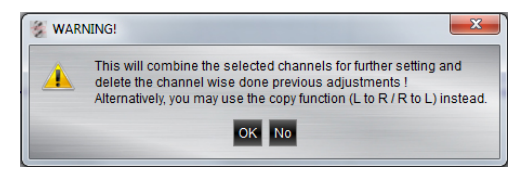

Confirming this with OK will reset all channel wise done previous adjustments. This can not be revoke. Therefore, either a separate adjustment is recommended or alternatively the copy-functions **LEPR** or **REPL** can be used.

#### CHANNEL MATRIX

| Input |   | Output | Speaker Type |
|-------|---|--------|--------------|
| F-L   |   | Α      | OFF 💌        |
| F-R   |   | в      | OFF 💌        |
| F-L   |   | С      | OFF 🔽        |
| F-R   | - | D      | OFF 💌        |
| F-L   |   |        | OFF 🔽        |
| F-R   |   |        | OFF 🔽        |
| F-L   |   | G      | OFF 🔽        |
| F-R   |   | н      | OFF 💌        |

Configuration of in- and outputs

**Input** – Assignment of the corresponding input channel to the respective output A - H.

The following input options are available:

| Channel A/B :     | F-L (Front-L) and F-R (Front-R)                  |
|-------------------|--------------------------------------------------|
| Channel C/D/E/F : | F-L (Front-L) and F-R (Front-R)                  |
|                   | or R-L (Rear-L) and R-R (Rear-R)                 |
| Channel G/H:      | F-L (Front-L) and F-R (Front-R)                  |
|                   | or R-L (Rear-L) and R-R (Rear-R)                 |
|                   | or SUB-L and SUB-R                               |
|                   | or F-L+R (Mono-summation of Front-L and Front-R) |
|                   | or R-L+R (Mono-summation of Rear-L and Rear-R)   |
|                   | or SUB-L+R (Mono-summation of SUB-L and SUB-R)   |
|                   | or $F+R-L$ (Summation of Front-L and Rear-L)     |
|                   | and $F+R-R$ (Summation of Front-R and Rear-R)    |
|                   |                                                  |

MIX AUDIO SUMMING (each channel will receive mixed signal from all inputs)

Input-MIX – Input summing of filtered signals

This setup should be chosen if the head-unit has filtered (HPF/LPF/BPF) pre-amplified output channels. All 6 input channels will be summed to a full-range audio signal.

Outputs A+C+E+G receive a summed audio signal from the input channels FL+RL+SUBLOutputs B+D+F+H receive a summed audio signal from the input channels FR+RR+SUBR

We recommend to connect the input channels as follows

FL+FR: Highpass filtered audio signal

RL+RR: Bandpass filtered audio signal

SUBL+SUBR: Lowpass filtered audio signal

| Input |   | Output | Speaker Ty       | ре |
|-------|---|--------|------------------|----|
| F-L   | - | A      | Tweeter          |    |
| F-R   |   | в      | OFF<br>Tweeter   |    |
| F-L   | - | С      | Fullrange<br>OFF |    |
| F-R   |   | D      | OFF              |    |
| F-L   | - | E      | OFF              | -  |
| F-R   |   | F      | OFF              |    |
| F-L   | - | G      | OFF              | -  |
| F-R   |   | н      | OFF              |    |

**Output** – Clicking the corresponding channel will allow adjustments of crossover, slope and equalizer functions. Same as CH Setting (2) function.

Speaker Type - Preselection of the connected speakers.

3 different options can be chosen. OFF – Channel deactivated Fullrange – Expertmode. All filters deactivated Tweeter (A/B) –Highpass filter preset 3000 Hz (12 dB) Midrange (C/D) –Bandpass filter preset 250 / 3000 Hz (12 dB) Kickwoofer (E/F) –Bandpass filter preset 80 / 250 Hz (12 dB) Subwoofer (G/H) –Bandpass filter preset 20 / 80 Hz (12 dB)

#### ) GAIN & DELAY

| Select | Gain      | Delay(ms) | Phase      | 1 |
|--------|-----------|-----------|------------|---|
|        | ▼ 0  ▲    | ▼  0   ▲  | 0°         |   |
|        | ▼   0   ▲ | ▼  0   ▲  | <b>0°</b>  |   |
|        | ▼ 0  ▲    | ▼  0   ▲  | <b>0</b> ° |   |
|        | ▼  0  ▲   | ▼  0   ▲  | <b>0°</b>  |   |
|        | ▼ 0  ▲    | ▼ 0 ▲     | <b>0</b> ° |   |
|        | ▼ 0 ▲     | ▼  0  ▲   | <b>0°</b>  |   |
|        | ▼ 0  ▲    | ▼  0  ▲   | <b>0</b> ° |   |
|        | ▼ 0  ▲    | ▼  0  ▲   | 0°         |   |

#### Channel configuration

Select – Marking the Select-box allows to group the respective channels together for combined adjustments of Gain and Delay.

Gain - Adjusting the output level of the respective channel

**Delay(ms)** – Adjusting the time alignment of the respective channel. Displayed in milliseconds.

#### Warning

It is recommended to fill-in the measured distances of the speakers to the listening position first **(5)** and realize the finetuning afterwards at **Delay(ms)** 

Phase - 0 / 180° Phase inversion of the respective channel

— Mute of the respective channel

## 5) SPEAKER DISTANCE

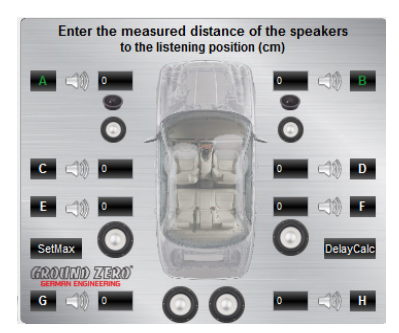

Speaker distance entry

Before realizing the fine-tuning of each speakers time alignment in window 4 **Delay(ms)**, the measured distances of all connected speakers should be added to the graphic. The distances can be measured with an usual measuring tape.

The exact distance between listening position (head) and cone center of each speaker must be measured.

The explanation of a correct implementation on the following page can be used as an application example.

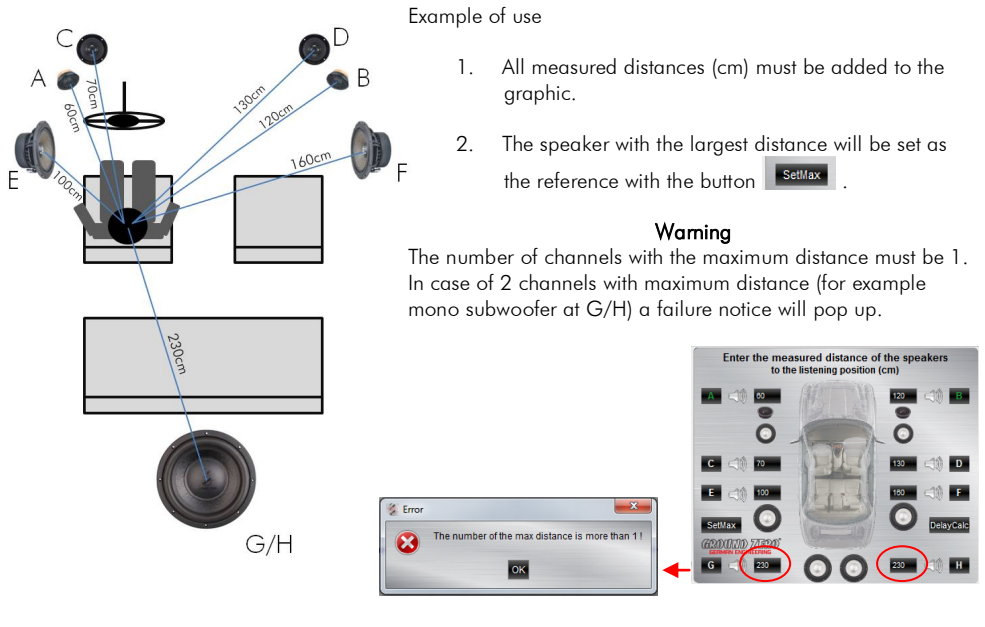

 If that failure notice pops up, one of the two identical distances must be reduced by 1 cm. In this case the instruction from point 5 on must be followed.

After editing the numbers correctly the background of the button turns to red ->

- 4. Clicking the button vill cause the calculation of the respective time alignment and transfer the data to the **Delay(ms)** list.
- 5. In case of 2 channels with largest distance, one of these two identical numbers must be reduced by 1 cm. Subsequently the settor button must be clicked. Finally the background turns to red -> settor

| cm)        |
|------------|
| 120 <) B   |
| õ          |
| 130 <1) D  |
| 160 <(1) F |
| DelayCak   |
|            |
|            |

6. Now the real value can be re-edited 🧧 💷 💿 💽 💷 🕬 🖽 .

Clicking the button vill cause the calculation of the respective time alignment and transferring the data to the **Delay(ms)** list. - 15 -

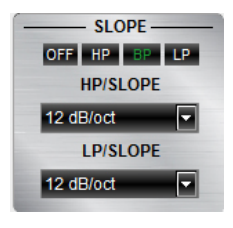

**SLOPE** 

6

Activating the filters and choosing the slope

#### Important

Before choosing the filter, a Speaker type must be defined in window 3.

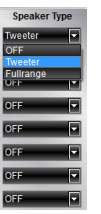

Highpass (HP) / Bandpass (BP) and Lowpass (LP) can be chosen.

A slope of 6/12/18/24/30/36/42/48 dB/Oct can be selected.

## 7 crossover

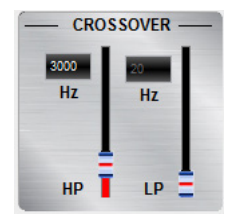

Adjusting the cutoff frequency

The filters can be adjusted continuously from 20 - 20000 Hz.

The controls can only be used if a filter (Slope/6) has been selected first.

**Note**: If a filter has been selected, it is possible to adjust the crossover frequency directly with the cursor at the frequency chart (8). Click and hold the red (HPF) or blue (LPF) dot with the cursor and move it to the desired point on the frequency chart.

**Hint:** Instead of using the crossover control, it is possible to adjust the crossover point by typing the required value directly into the box above and confirm with >ENTER< or by using the up/down cursor buttons.

### FREQUENCY DIAGRAM

8

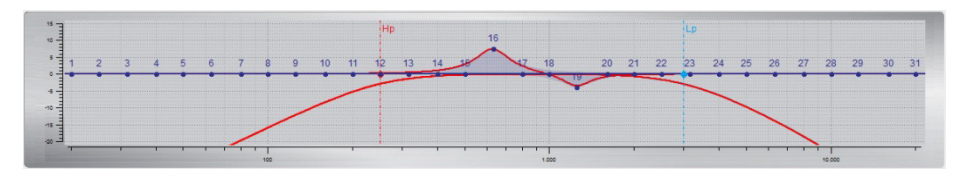

Function of the frequency diagram

The frequency chart displays the adjustments of the 31 band equalizer (9) and the setting of the crossover (7) for every output channel or a pair of output channels.

Furthermore the curves can be adjusted individually using the mouse (drag&drop).

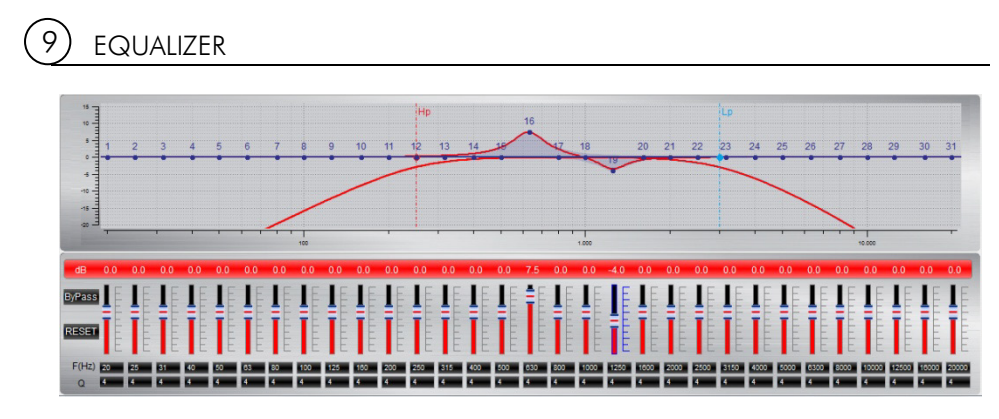

Adjusting the parametric 31-band equalizer

The output channels A to F can be equalized by adjusting 31 frequency bands (20 - 20000 Hz) using the controls (-18 to +12dB) individually. The subwoofer output channels G/H offer 11 bands (20 - 200 Hz) to adjust the audio signal.

Each frequency can be adjusted individually in 1-Hz steps in the F(Hz) window.

Additionally it is possible to change the filter Q (bandwidth/slope) by typing the required value directly into the box below each band control (0,5/narrow - 9,0/wide) or by using the up/down cursor buttons.

Furthermore the curves can be adjusted individually in window 8 using the mouse (drag&drop).

The EQ-function can be deactivated with the BIPass button without resetting the EQ-setup.

Using the Reset button will cause a full reset of the EQ-setup to factory setting. (Other adjustments are not affected).

#### Features of the "FILE" Dropdown Menu

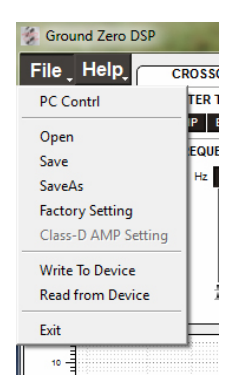

| PC Contrl           | Opens the "Select COM" window (page 9)                                                                                                    |  |  |
|---------------------|----------------------------------------------------------------------------------------------------|--|--|
| Open                | Opens a setup file that has been saved previously to the PC memory<br>or an external drive                                                          |  |  |
| Save                | Saves the current setup as a file to the PC with unmodified filename. If<br>no filename has been selected yet, the dialogue will ask for the input. |  |  |
| Save as             | Saves a setup file with a certain filename.                                                                                                    |  |  |
| Factory setting     | Sets the unit to default settings                                                                                                    |  |  |
| Class-D AMP Setting | No function                                                                                                    |  |  |
| Write to Device*    | Saves the current setting to the preset memory of the DSP unit.<br>At the following window the preset number can be selected.                       |  |  |
| Read from Device*   | Opens the preset that has been selected with the optional remote<br>control GZDSP Remote                                                            |  |  |
| Exit                | Closes the DSP software                                                                                                    |  |  |

\*Important: The 10 presets can be used if the optional remote control GZDSP Remote is connected. Without the remote control unit, it is only possible to use and edit the last preset that has been saved.

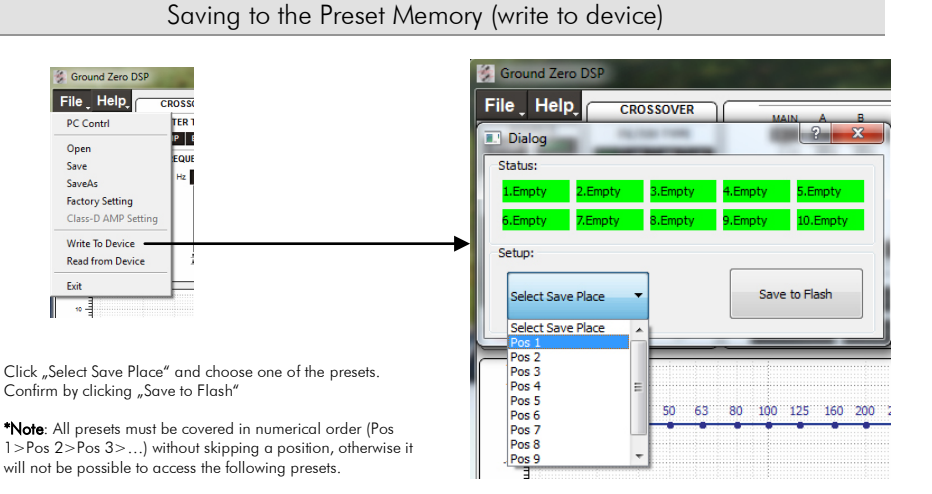

\*Important: The 10 presets can be used if the optional remote control GZDSP Remote is connected. Without the remote control unit, it is only possible to use and edit the last preset that has been saved.

|         |      | 3-way front system + subwoofer<br>(full active)                       | 2-way front system (active) +<br>2-way or coaxial rear system (passive)<br>+ subwoofer |
|---------|------|-----------------------------------------------------------------------|----------------------------------------------------------------------------------------|
| Channel | A/B  | Tweeter<br>Highpass filter<br>HP: 2500 – 6000 Hz                      | Tweeter<br>Highpass filter<br>HP: 2500 – 4500 Hz                                       |
|         | C/D  | Midrange<br>Bandpass filter<br>HP: 150 – 300 Hz<br>LP: 2500 – 6000 Hz | Midwoofer<br>Bandpass filter<br>HP: 60 – 80 Hz<br>LP: 2500 – 4500 Hz                   |
|         | E /F | Woofer<br>Bandpass filter<br>HP: 60 – 80 Hz<br>LP: 150 – 300 Hz       | Rear system<br>Highpass filter<br>HP: 60 – 80 Hz                                       |
|         | G/H  | Subwoofer<br>Bandpass filter<br>HP: 10 – 30 Hz<br>LP: 50 – 100 Hz     | Subwoofer<br>Bandpass filter<br>HP: 10 – 30 Hz<br>LP: 50 – 100 Hz                      |

GZDSP 6-8X offers countless possible system configations. Here is a description of the two most common applications:

**Note:** The final crossover points depend on the speakers capacity that have been installed. The technical specifications of the speakers will supply more information about possible applications and suggested crossover points. Above, these are just noncommittal examples. Ground Zero will not be legally responsible for any kind of damage of speakers or other components caused by wrong settings.

| Model                                        | GZDSP 6-8X                                                                                                    |
|----------------------------------------------|----------------------------------------------------------------------------------------------------|
| Туре                                         | 8 channel DSP unit                                                                                                    |
| Frequency Response                           | 5 Hz – 20 KHz<br>(-3 dB)                                                                                                    |
| Signal to noise ratio                        | >110 dB                                                                                                    |
| Channel separation                           | >60 dB                                                                                                    |
| Harmonic distortion                          | 0.05%                                                                                                    |
| Processor                                    | Cirrus Logic Single Core 32 bit, 8 channel, 192 kHz                                                                                                    |
| Input sensitivity                            | High level: 2 – 15 V RMS<br>Low level: 0.6 – 5 V RMS<br>Aux inpu: 0.6 – 5 V RMS                                                                         |
| Input impedance                              | >47 kOhm                                                                                                    |
| Output                                       | 8 x RCA audio socket                                                                                                    |
| Input                                        | Main: 6 x RCA audio socket / 6 x high-level<br>Aux: 3.5 mm / 1/8" stereo jack<br>Digital: TOSLINK optical 12 - 96 kHz stereo                            |
| Remote out                                   | Max 130mA                                                                                                    |
| Recomended fusing                            | 2 A                                                                                                    |
| Dimensions (heatsink)<br>W x H x L mm / inch | 96 x 39 x 185 / 3.78" x 1.54" x 7.28"                                                                                                    |
| Dimensions (total)<br>W x H x L mm / inch    | 132 x 42 x 185 / 5.2" x 1.65" x 7.28"                                                                                                    |
| Software compatibility                       | Microsoft Windows™ XP SP3, Vista, 7, 8, 8.1,10                                                                                                    |
| Presets                                      | 10 Individual presets – storing/calling via optional remote control GZDSP Remote                                                                        |
| Gain bandwith                                | -40 ~ + 12dB                                                                                                    |
| Equalizer                                    | 6 x 31 bands on each channel (A-F) (20-20000Hz) -18 to +12dB, Q 0.5 - 9<br>2 x 11 bands on subwoofer channels (G/H) (20-200Hz), -18 to +12dB, Q 0.5 - 9 |
| Time alignment                               | 0 - 15ms / 0 - 502cm per channel                                                                                                    |
| Crossover                                    | 6 / 12 / 18 / 24 / 30 / 36 / 42 / 48 dB/Oct. BPF / LPF / HPF Butterworth<br>20 - 20000Hz                                                                |
| Phase switch                                 | selectable (0° / 180°) per channel                                                                                                    |
| Optional remote control<br>(GZDSP Remote)    | Main level, subwoofer level,<br>input mode, preset selection                                                                                            |

#### Detecting Possible Errors

| Frror                                                                | Control                                     | Help / Solution                                                              |  |
|----------------------------------------------------------------------|---------------------------------------------|------------------------------------------------------------------------------|--|
| Enor                                                                 |                                             | -check the fusing                                                            |  |
|                                                                      |                                             | -check the remote wire                                                       |  |
| No function                                                          | PWR LED on?                                 | -check the +12 Volt connection and wire                                      |  |
|                                                                      |                                             | -check the around connection and wire                                        |  |
| No sound<br>(PWR LED on)                                             | signal wire no contact or broken            | -check the contact or replace the wire                                       |  |
|                                                                      | no audio sianal from head-unit              | -check the audio output signal of head-unit                                  |  |
|                                                                      | amplifier not switched on                   | -check the remote out of DSP                                                 |  |
|                                                                      |                                             | -check the amplifiers power supply                                           |  |
|                                                                      | non operational source selected             | -check the setting                                                           |  |
|                                                                      | activated >MUTE< function (User Interface)  | -check the setting                                                           |  |
|                                                                      | adjusted level on optional remote control   | -check the setting                                                           |  |
|                                                                      | unit too low                                |                                                                              |  |
|                                                                      | signal wire no contact or broken            | -check the contact or replace the wire                                       |  |
|                                                                      | no audio signal from head-unit              | -check the audio output signal of head-unit                                  |  |
| C: 1 1 1                                                             | balance or fader control of head-unit not   | -check the setting of the head-unit                                          |  |
| Single channels                                                      | in center position                          |                                                                              |  |
| with no function                                                     | wrong setup of input and output mode        | -check the setting                                                           |  |
|                                                                      | >GAIN< level too low or >Mute< function     | -check the setting                                                           |  |
|                                                                      | (user interface) active                     |                                                                              |  |
| Impure cound                                                         | inverted phase of one or more speakers      | -check the polarity of the speaker connection                                |  |
| incorrect stereo                                                     |                                             | -check the polarity of the high-level input                                  |  |
| reproduction                                                         |                                             | -check the >PHASE< setting                                                   |  |
| reproduction                                                         |                                             | -check the >TIME ALIGNMENT< adjustment                                       |  |
|                                                                      | speaker overload                            | -reduce the volume level                                                     |  |
|                                                                      | speaker overload                            | -check the highpass filter and slope                                         |  |
|                                                                      | DSP input override (distortion)             | -select the correct input mode                                               |  |
| Distorted sound                                                      |                                             | -pay attention to the input sensitivity of DSP unit                          |  |
| quality                                                              |                                             | -reduce the volume level of head-unit                                        |  |
|                                                                      | head-unit output override (distortion)      | -set the sound controls of head-unit to center position                      |  |
|                                                                      |                                             | -deactivate the >Loudness< function of head-unit                             |  |
|                                                                      | amplifier override (clipping)               | -check amplifier input sensitivity                                           |  |
|                                                                      |                                             | -reduce the level                                                            |  |
| Increased<br>noise level                                             | >GAIN< level too high                       | -reduce the >GAIN< level                                                     |  |
|                                                                      |                                             | -select a superior quality head-unit                                         |  |
|                                                                      | head-unit creates noise                     | -use the optical output (if available)                                       |  |
|                                                                      |                                             | <ul> <li>-let the audio store or manufacturer check the head-unit</li> </ul> |  |
|                                                                      | diverse power supplies or around connection | -the head-unit, the DSP and each amplifier should be wired up to             |  |
|                                                                      |                                             | a common ground and +12 Volt connection                                      |  |
| Car specific<br>interferences<br>audible through<br>the audio system | signal wire no contact or broken            | -check the contact or replace the wire                                       |  |
|                                                                      | head-unit defective                         | <ul> <li>-let the audio store or manufacturer check the head-unit</li> </ul> |  |
|                                                                      | amplifier defective                         | <ul> <li>-let the audio store or manufacturer check the amplifier</li> </ul> |  |
|                                                                      | DSP unit or amplifier mounted close to an   | -choose another mounting position                                            |  |
|                                                                      | automotive control unit                     |                                                                              |  |
|                                                                      | analog output of an OEM MOST head-unit      | -connect the digital MOST guidio signal directly to the DSP unit*            |  |
|                                                                      | connected                                   | connect the digital moor abare signal ancely to the Dor offit                |  |

\*Note: Use an optional car specific interface to connect the digital MOST audio signal directly to the GZDSP 6-8X

Die Gewährleistung entspricht der gesetzlichen Regelung. Eine Rücksendung kann nur nach vorheriger Absprache und in der Originalverpackung erfolgen. Bitte unbedingt einen maschinell erstellten Kaufbeleg und eine Fehlerbeschreibung beilegen. Von der Gewährleistung ausgeschlossen sind Defekte, die durch Überlastung, unsachgemäße Behandlung oder bei Teilnahme an Wettbewerben entstanden sind. Wir behalten uns das Recht vor, zukünftig nötige Änderungen oder Verbesserungen an dem Produkt vorzunehmen ohne den Kunden darüber zu informieren.

Limited warranty - defective products must be returned in original packaging - please add a copy of the original purchasing invoice showing the purchasing date and a detailed description of the failure. Failure caused by overload, misuse or by using the product for competition purpose are not covered by the warranty. We reserve the right to make needed change or improvement to the product without informing customer about this in advance.

De Garantie bepalingen van alle door ground zero geleverde producten is volgens wettelijke bepalingen geregeld, Een retourzending kan alleen na duidelijke afspraak en in de originele verpakking plaatsvinden.SVP een aankoopbon en een duidelijke storingsomschrijving bijvoegen.Van garantie uitgesloten zijn defecten door overbelasting, onkundig gebruik, of door deelname aan wedstrijden (SPL) ontstaan zijn. Wij behouden ons het recht om de nodige veranderingen of verbeteringen aan het product door te voeren zonder de klant hierover te informeren.

La garantie est conforme aux droits légaux. Un retour du produit défectueux doit être dans son emballage d'origine sur présentation du reçu ou de la facture indiquant la description du defaut.La présente Garantie n'est pas applicable lorsque le produit a été endommagé en raison: Mauvaise alimentation, Trop de puissance (HP,Subwoofer) Accident, Installation ou Utilisation non conforme aux normes Technique (Concours SPL etc). Nous nous réservons le droit d'entreprendre à l'avenir nécessairement des modifications ou des améliorations au produit sans informer le client.

## Ground Zero GmbH

Erlenweg 25, 85658 Egmating, Germany Tel. +49 (0)8095/873 830 Fax -8310

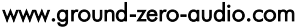

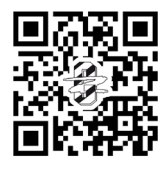

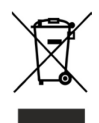